・お手元に「承り書」をご用意ください。

## ★設定手順

- 1.「メール」を起動します。
- 2.「メール」-「環境設定」をクリックします。
- メールについて
  環境役と... 第.
  アガウント を追加...
  ワービス
  メールを描す 第日 日かを掲す CRH
   メールを描す 第Q

メール ファイル 編集 表

「アカウント情報」をクリックし、作成したアカウントを選択して「アカウント情報」をクリックします。

以下項目を確認します。

| メールアドレス  | 承り書に記載されているご自       |
|----------|---------------------|
|          | 身                   |
|          | のメールアドレスを入力         |
|          | 例)taro@okbnet.ne.jp |
| メッセージ受信後 | チェックする              |
| にメッセージのコ | 任意                  |
| ピーをサーバから |                     |
| 削除       |                     |

| □<br>□<br>□<br>2<br>アカウント 200メール | アカウント<br>(1) (1) (1) (1) (1) (1) (1) (1) (1) (1)                               |
|----------------------------------|--------------------------------------------------------------------------------|
| @ okbnet.ne.jp<br>Pop<br>iCloud  | アカウントにさ      メールボックスの特徴      サーバ送き        ・・・・・・・・・・・・・・・・・・・・・・・・・・・・・・・・・・・・ |
| + -                              | メッセージのサイズが<br>K86 換えると3に巻京                                                     |
|                                  | 2                                                                              |

4.「サーバ設定」をクリックし、下記項目を 確認します。

| 受信用メールサーバ   | (POP)                         |
|-------------|-------------------------------|
| ユーザ名        | 承り書のユーザ名を入力                   |
| パスワード       | 承り書に記載のパスワードを入力               |
|             | こ自身で変更された場合は、変更後のパスワードを入力     |
| ホスト名        | ウイルスチェック「無」の場合                |
|             | sp.利用ドメイン名                    |
|             | 例 ) sp.example.co.jp          |
|             | sp.okbnet.ne.jp               |
|             | ウイルスチェック「有」の場合                |
|             | <u>vsp</u> .利用ドメイン名           |
|             | 例 ) <u>vsp</u> .example.co.jp |
|             | vsp.okbnet.ne.jp              |
| 接続設定を自動的    | チェックを外す                       |
| に管理         |                               |
| ポート         | 110                           |
| TLS/SSL を使用 | チェックする                        |
| 送信用メールサーバ   | (SMTP)                        |
| ユーザ名        | 承り書のユーザ名を入力                   |
| パスワード       | 承り書に記載のパスワードを入力               |
|             | ご自身で変更された場合は、変更後のパスロードを入力     |
| ホスト名        | ウイルスチェック「無」の場合                |
|             | gw.利用ドメイン名                    |
|             | 例 ) gw.example.co.jp          |
|             | gw.okbnet.ne.jp               |
|             | ウイルスチェック「有」の場合                |
|             | <u>vgw</u> .利用ドメイン名           |
|             | 例) <u>vgw</u> .example.co.jp  |
|             | vgw.okbnet.ne.jp              |
| 接続設定を自動的    | チェックを外す                       |
| に管理         |                               |
| ボート         | 587                           |
| TLS/SSL を使用 | チェックしない                       |

|                          |        | - 30.0 TFAG 18-10 // // |              |
|--------------------------|--------|-------------------------|--------------|
| @ okbnet.ne.jp           | 7      | カウント情報 メールポックスの特        | 性サーバ設定       |
| iCloud<br><sub>侍正中</sub> | 受信用メール | サーバ (POP)               |              |
|                          | ユーザ名:  | tar123                  |              |
|                          | パスワード: | •••••                   |              |
|                          | ホスト名:  | sp.okbnet.ne.jp         |              |
|                          |        | 接続設定を自動的に管理             |              |
|                          | ポート:   | 110                     | 🕑 TLS/SSLを使用 |
|                          | 2.1:   | パスワード                   | 0            |
|                          |        | POPの 詳細設定               |              |
|                          | 送信用メール | サーバ (SMTP)              |              |
|                          | アカウント: | okbnet.ne.jp            | 0            |
|                          | ユーザ名:  | tar123                  |              |
|                          | パスワード: |                         |              |
|                          | ホスト名:  | gw.okbnet.ne.jp         |              |
|                          |        | 接続設定を自動的に管理             |              |
|                          | ポート:   | 587                     | □ TLS/SSL参使用 |
|                          |        |                         |              |

「保存」をクリックし、画面を閉じます。

## 以上で、メールの設定確認は完了です。

「Mac Mail 11.x」を一旦終了してからメールをご利用ください。